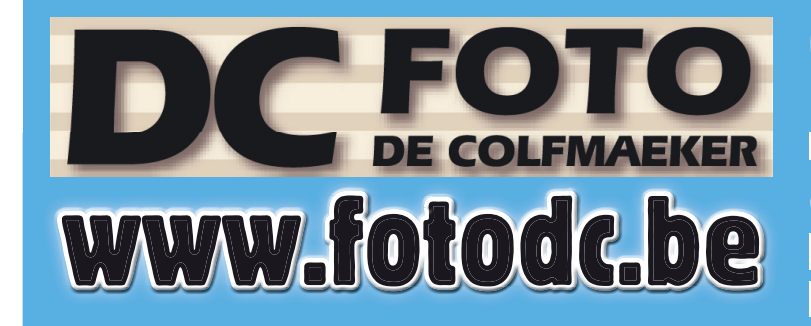

Open ma.-vrijd.: 10u00 tot 12u00 13u30 tot 18u00 zaterdag: 9u00 tot 12u00 Gesloten : donderdagvoormiddag, zaterdagnamiddag & zondag

**EEN FOTOKAART ... VOOR ELKE GELEGENHEID: UITNODIGINGEN, COMMUNIE, KERSTKAART, MENU, VERJAARDAGSKAART, VISITEKAARTJES,... STAPPENPLAN VOOR FOTOKAARTEN** (RECTO/VERSO BEDRUKKING + OMSLAG) **ONLINE TE BESTELLEN ZONDER DOWNLOADEN VAN SOFTWARE** 

1 adres voor uw Spector online fotoservice : online bestellen (zonder software) + nadien af te halen en betalen in onze winkel + geen transportkosten! Snelle service : elke

werkdag Spector leveringen in onze winkel.

Editie 03/2018

# BON

Voor uw online bestelling

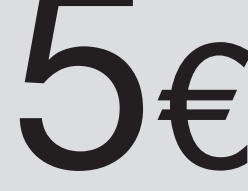

De bon is 1x geldig via website en niet cumuleerbaar met ander promoties

PECTOR

## SPECTOR KORTING

bij het plaatsen van een onlinebestelling op www.fotodc.be en www.spector.be voor een min. bedrag van 25.00 € met ingave van de promocode

#### FOTODC2018

online te bestellen (zonder software) + nadien op te halen en te betalen in onze winkel

Meenseweg 131 - 8900 leper - T. 057/20 20 48 - info@fotodc.be

Surf naar <u>WWW.FOTODC.BE</u> en klik op de knop 'Ontdek en bestel' (onderaan).

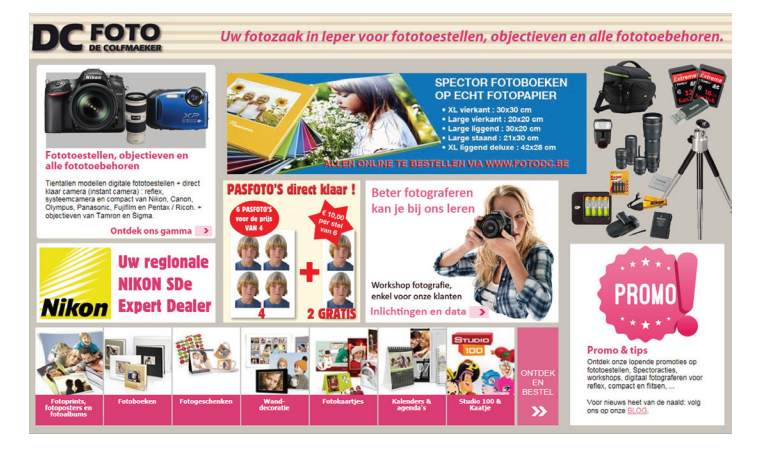

STAP 2 Klik op 'Ontdek en bestel bij FOTO DE COLFMAEKER'

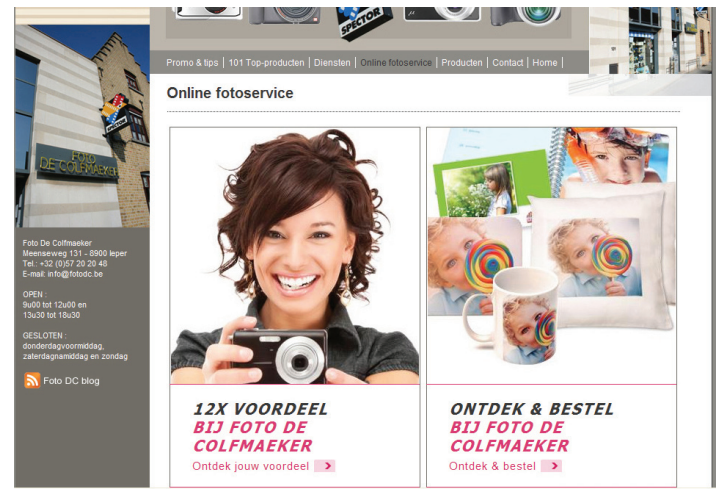

#### STAP 3 Klik vervolgens op 'Fotokaartjes'

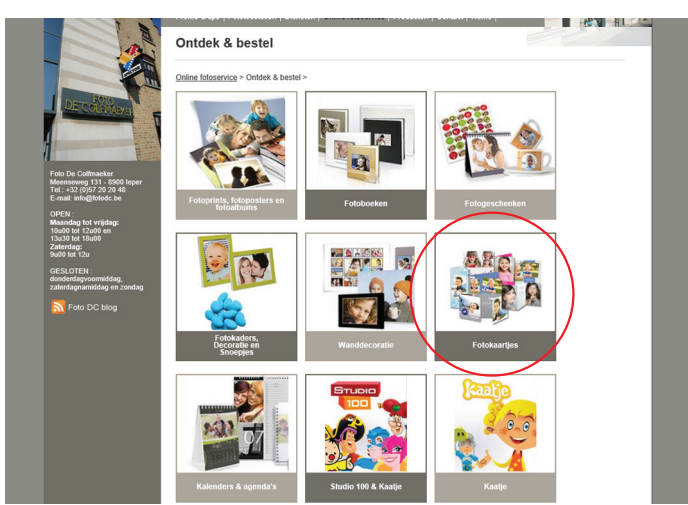

#### STAP 4

In het volgende venster zie je een overzicht van alle mogelijke modellen fotokaartjes. In ons voorbeeld kiezen we voor een dubbelgevouwen communiekaart, 10x14,3 cm staand, maar de procedure om verder te werken is voor alle kaartjes dezelfde.

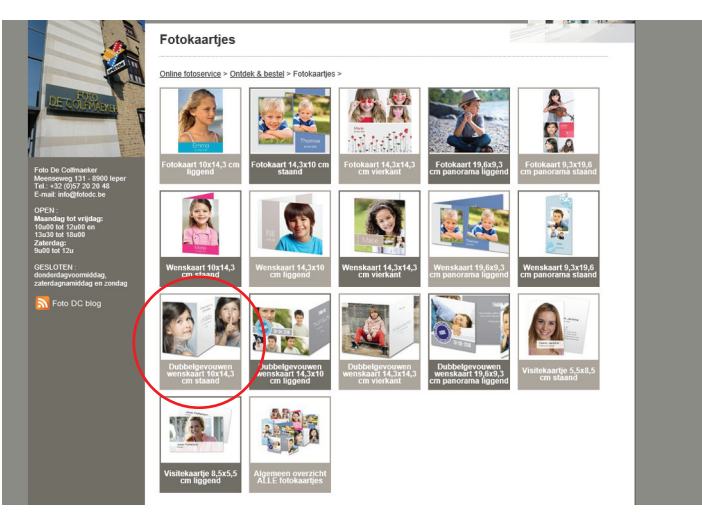

#### STAP 5

Klik in het volgende venster op de knop 'Meer info'. Zo kom je meteen op de **website van Spector by smartphoto** waar je zelf jouw fotokaarten kan aanmaken.

| A.                                                                                                   | Dubbelgevouwen wenskaart 10x14,3 cm staand                                                                                                    |
|----------------------------------------------------------------------------------------------------|----------------------------------------------------------------------------------------------------|
|                                                                                                    | Online fotoservice > Ontdek & bestel > Fotokaarties > Dubbelgevouwen wenskaart 10x14,3 cm staand >                                                                                                    |
| Foto De Cottenador<br>Meterina (13) 5500 legar<br>Tel:-32 (1972 28) 260<br>E-mail Indigetodo: be     |                                                                                                    |
| OPEN :<br>Maandag tot vrijdag:<br>10400 tet 12400 en<br>13430 tet 18400<br>Zaterdag:<br>9400 tet 124 |                                                                                                    |
| GESLOTEN :<br>donderdagvoormiddag,                                                                   | < Terug                                                                                                    |
| Foto DC blog                                                                                         | Bekjik ook onze volgende producten :<br>Dabbelervouwen wenskaart 19.60-3 cm paenorama liggend Weenskaart 14.3x10 cm logend Algemeen overzicht ALLE<br>tolokaartie: Weinskaart 19.60-3 cm paenorama legend Visitelwaarte 8.3x5 5 cm legend |
|                                                                                                    |                                                                                                    |

Eerst inloggen om je aangemaakte producten te kunnen bewaren op je eigen naam.

Bovenaan de balk klik je op "Inloggen". In het volgende venster vul je jouw e-mail adres en paswoord in en klik je onderaan op "Inloggen". Indien je voor de eerste keer bij Spector bestelt kun je je hier registreren.

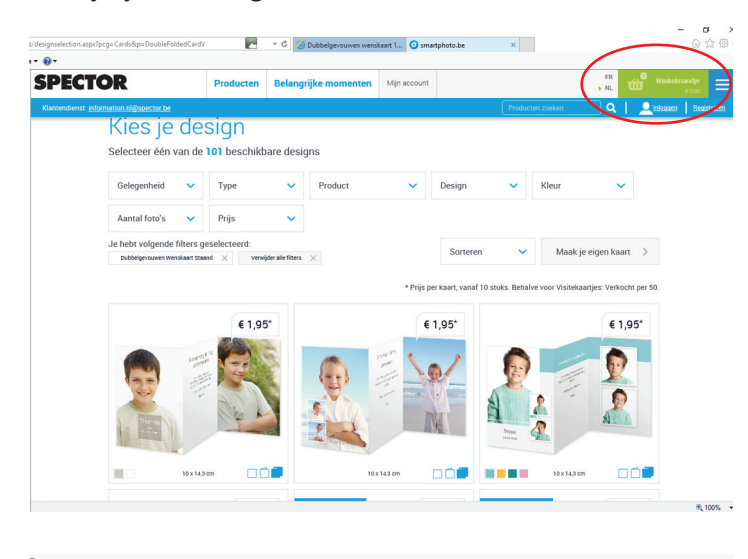

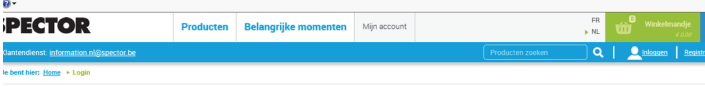

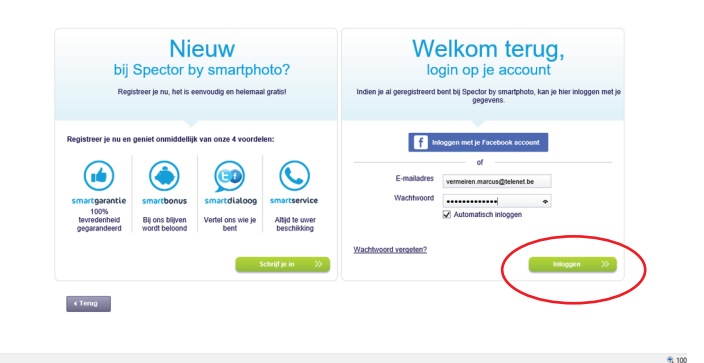

#### STAP 7

Na het inloggen kom je automatisch op het volgende scherm. Hier klik je in de balk bovenaan op "Producten" en in het popup venster in dit voorbeeld onder "Kaartjes" voor "Dubbelgevouwen Wenskaart" of een ander model naar wens.

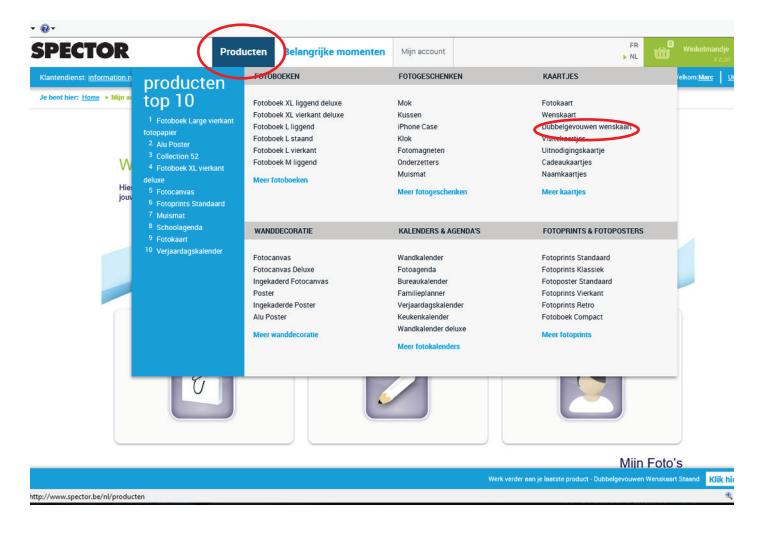

#### STAP 8

In het volgende scherm kies je het gewenste formaat (hier Staand 10,00x14,30) en klik vervolgens op de knop "Maak een Staand".

| s/dubbelgevouwen-wenskaart               |           | 🝷 🖒 🦪 Dubbelgevouwen wens | kaart 1 🧿 Dubbelgevou | wen wenskaar ×                                                                                                | 6 2 6                                                        |
|------------------------------------------|-----------|---------------------------|-----------------------|----------------------------------------------------------------------------------------------------|--------------------------------------------------------------|
|                                          |           |                           |                       |                                                                                                    |                                                              |
| SPECTOR                                  | Producten | Belangrijke momenten      | Mijn account          |                                                                                                    | , NL 🛍 Winkelmandje                                          |
| Klantendienst: information nl@spector.be |           |                           |                       |                                                                                                    | ken Q   Welkom Marc   Utiloggen                              |
| 10 <del>14</del>                         | 4         |                           |                       | aankon                                                                                                    | diging                                                       |
|                                          |           |                           |                       | Maak een dub                                                                                                  | pelgevouwen kaart 🗲                                          |
|                                          |           |                           |                       | <ul> <li>Beschikbaar in 4</li> <li>Afdruk van hoge</li> <li>3 papieropties: S<br/>Glinsterend papi</li> </ul> | formaten<br>kwaliteit<br>tandaardpapier,<br>er of Mat papier |
|                                          |           |                           |                       |                                                                                                    | Meer informatie                                              |
| Formaat                                  |           |                           |                       |                                                                                                    |                                                              |
| Liggend                                  | 14        | l,30 x 10,00              | 61.95*                |                                                                                                    |                                                              |
| Staand                                   | 10        | 1,00 x 14,30              | € 1,95 *              | >                                                                                                    |                                                              |
| Vierkant                                 | 14        | l,30 x 14,30              | € 2,25 *              |                                                                                                    |                                                              |
| Panorama Liggend                         | 1         | 9,60 x 9,30               | € 1,95 *              |                                                                                                    |                                                              |
| Breedle x hoogte in om                   |           | Mask e                    | en Staand             | 1                                                                                                    |                                                              |
|                                          |           |                           |                       | Werk verder oon je lootste produ                                                                              | ct - Dubbelgevouwen Wenskaart Staand Klik hier >             |
|                                          |           |                           |                       |                                                                                                    | R 100%                                                       |

#### STAP 9

Nu krijg je een scherm te zien met een groot aantal voorbeelden van het door u gekozen type wenskaart (hier dubbelgevouwen wenskaart). Door bovenaan de filters te gebruiken van 'Gelegenheid', 'Design', 'Kleur' of 'Aantal foto's' kun je de keuze van het aantal modellen verminderen tot degene die u interesseren.

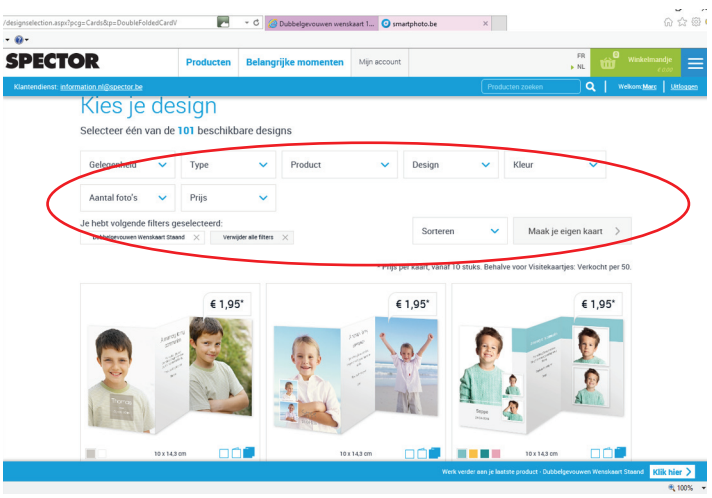

#### STAP 10

Nadat je uw gekozen designvoorbeeld hebt aangeklikt krijg je onderstaand scherm. Hier klik je op 'Ga verder mer dit design'.

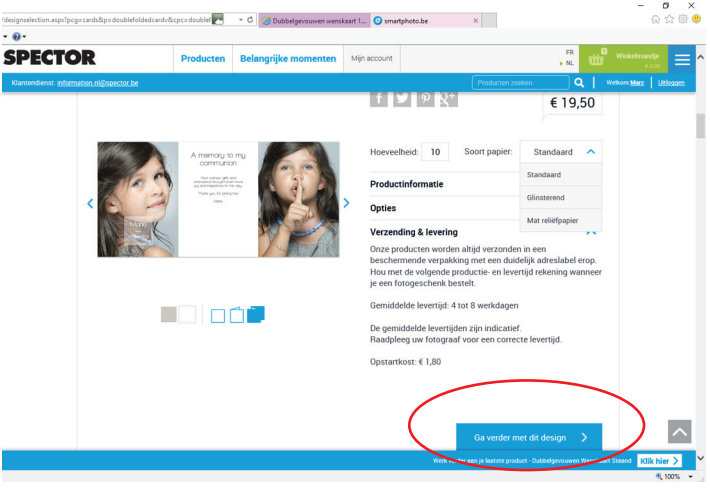

Nu krijg je onderstaand venster te zien met uw gekozen opmaak. Indien je uw foto's reeds hebt opgeladen in het systeem kun je hier kun je uw geselecteerde foto's in de vooziene vakjes slepen met uw muis. Je kunt§ ook de foto's rechtstreeks vanop uw computer ophalen (zie hieronder) door op het foto ikoontje te klikken. Hou rekening met opstaande of liggende vakjes voor uw foto's.

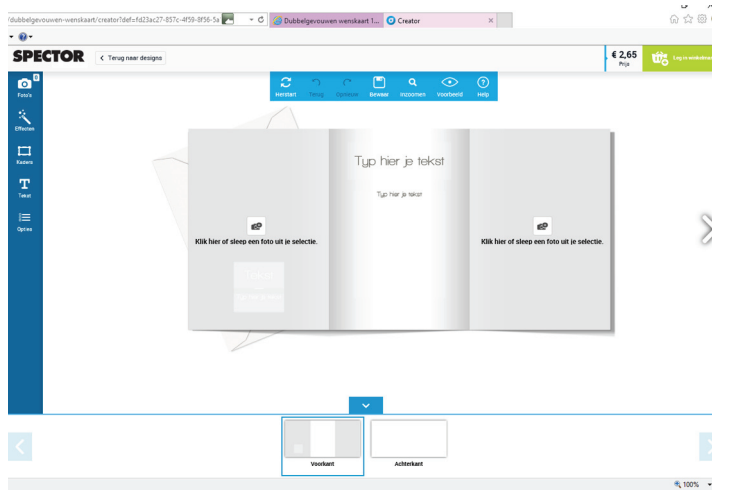

#### STAP 12

Om de foto's van uw computer op te halen klik in het blauwe scherm op het ikoontje 'Computer'

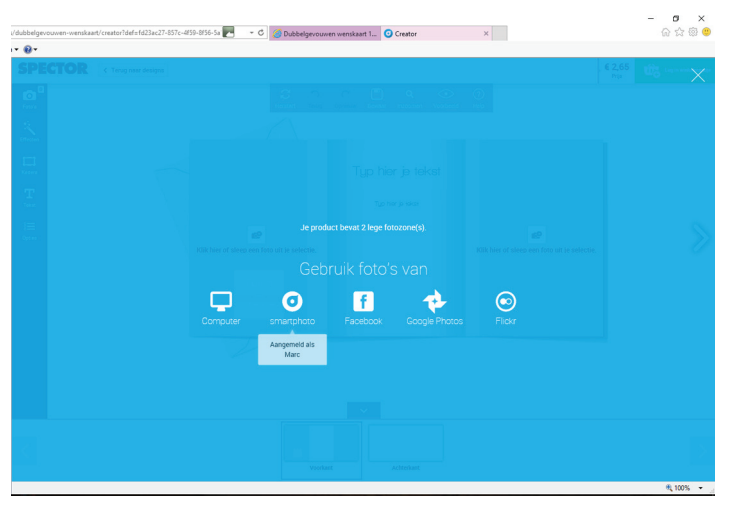

#### STAP 13

In het popup scherm ga je naar de plaats waar uw foto's zijn opgeslagen en maak kies je de foto's die je wil gebruiken. De foto's worden automatisch geplaatst.

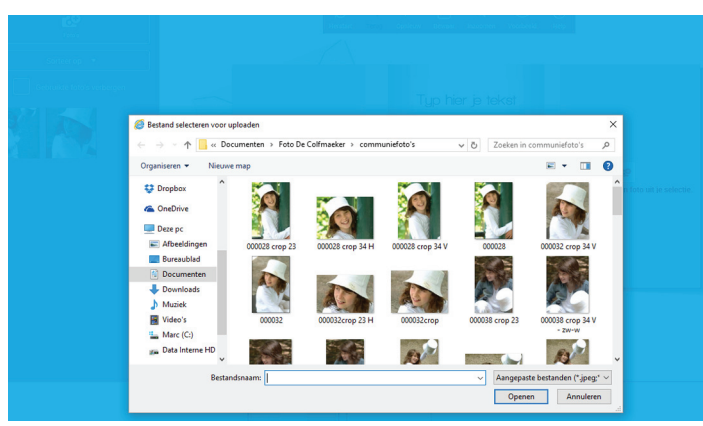

#### STAP 14

je kunt bij elke stap 'terugkeren', 'inzoomen', een 'voorbeeld' bekijken, de opmaak bewaren, via de ikoontjes in de boven- en zijbalk.

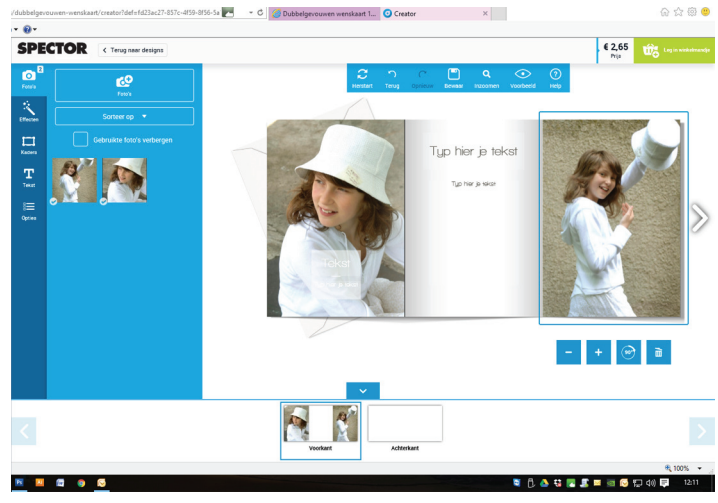

#### STAP 15

Als laatste stap in uw opmaak vul je uw tekst in in de voorziene tekstvakken. Daarbij heb je keuze uit verschillende lettertypes, lettergrootte met (+) en (-), kleuren... Klik op 'Bewaar' in de blauwe balk.

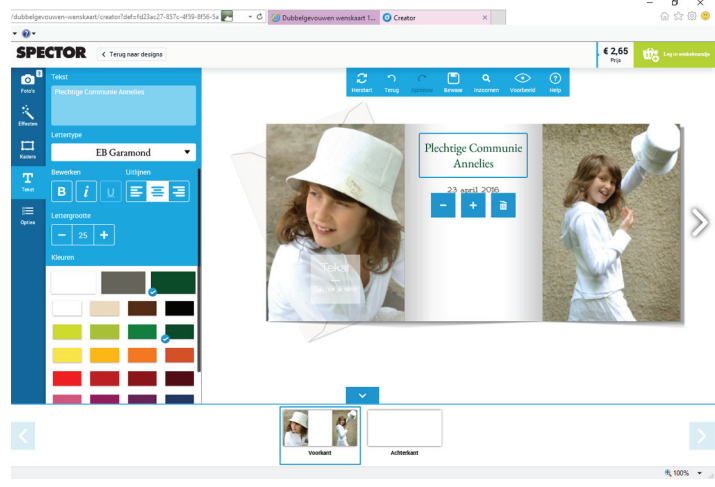

#### STAP 16

Geef nu een naam aan uw kaartje en klik op 'Bewaar'.

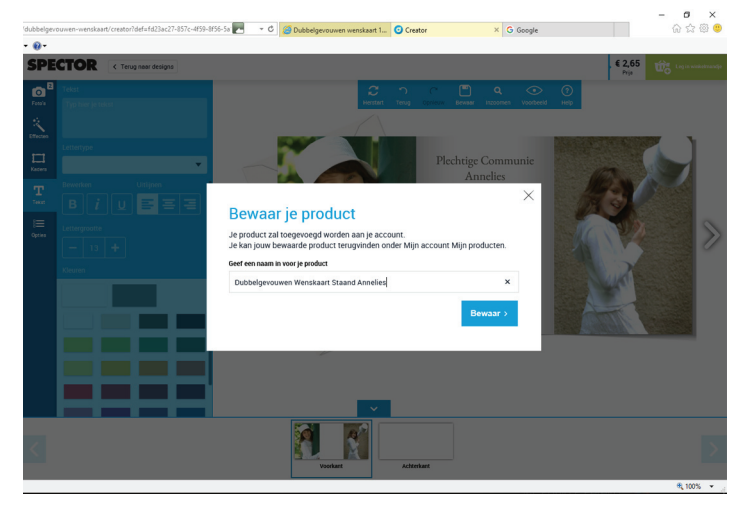

Je kunt uw kaartje bewaren om later te bestellen of nog andere producten toe te voegen. Indien je onmiddelijk uw bestelling wilt plaatsen klik op 'Winkelmandje'.

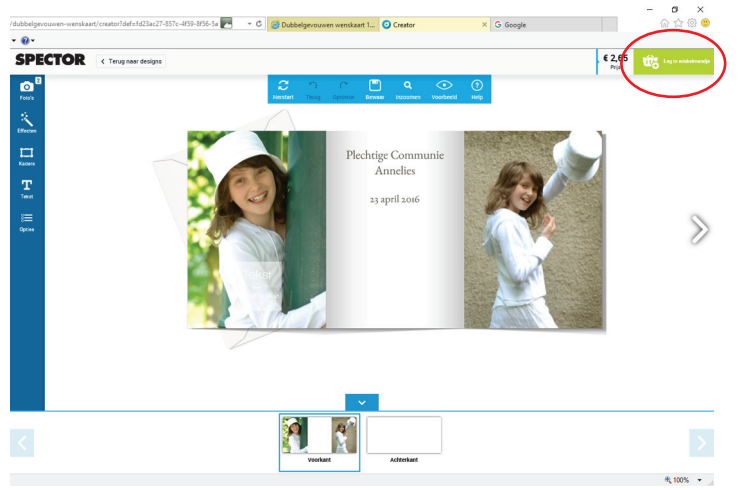

#### STAP 18

In het volgende scherm kies je de papiersoort en de kleur en type van de enveloppe. Onderaan klik je op 'Ga verder'.

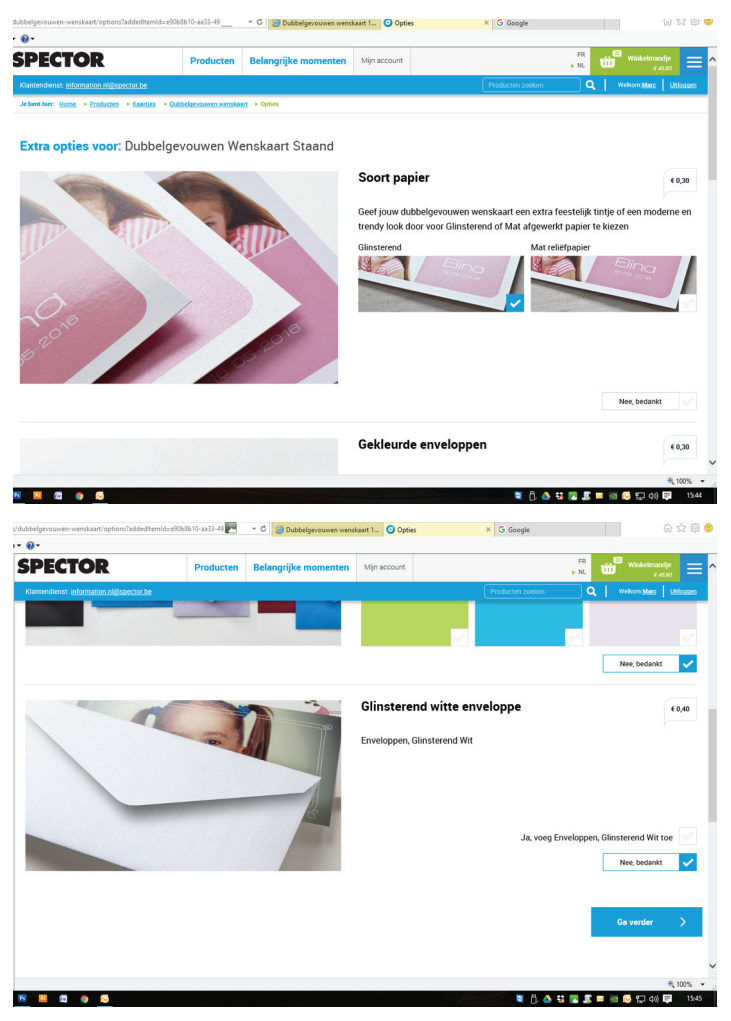

#### STAP 19

Je krijgt nu een overzicht van de inhoud van uw winkelmandje met de totaal te betalen prijs. Klik onderaan op de groene knop 'Volgende stap'.

| CTOR                           | Producten                              | Belangrijke momente            | Mijn acc  | ount           |             |                  | , NL 🛍 W      | inkelmandje<br>¢49.80 |
|--------------------------------|----------------------------------------|--------------------------------|-----------|----------------|-------------|------------------|---------------|-----------------------|
| enst: information ni@spector.t | 2                                      |                                |           |                | 0           | Producten zoeken | Q   Webs      | m Mars Ut             |
| 🛗 Wink                         | elmandje                               |                                |           |                |             |                  | fotograaf     |                       |
| Het product Dr                 | ibbelgevouwen Wenskaart St             | aand is toegevoegd aan je wini | celmandje |                | *           | <b>S</b>         | 7 🞯 tidogafie |                       |
| Producten                      |                                        |                                | Aantal    | Prijs per stuk | Totaalprijs | ~                |               |                       |
| 0                              | Dubbelgevouwen Wer<br>> Aanpassen      | sskaart Staand<br>≻Verwijde    | 10        | € 1,95         | € 19,50     |                  |               |                       |
|                                | Opties                                 |                                |           |                |             |                  |               |                       |
|                                | Glinsterend Papier    Opties aanpassen |                                | 10        | € 0,30         | € 3,00      |                  |               |                       |
|                                | Dubbelgevouwen Wer<br>> Aanpassen      | iskaart Staand<br>→ Verwijde   | 10        | € 1,95         | € 19,50     |                  |               |                       |
|                                | Opties                                 |                                |           |                |             |                  |               |                       |
|                                | Glinsterend Papier                     |                                | 10        | € 0,30         | € 3,00      |                  |               |                       |
|                                | Opties aanpassen                       |                                | 10        | € 0,30         | € 3,00      |                  |               |                       |
| Opstartkost                    |                                        |                                |           |                | € 1,80      |                  |               |                       |
| Actiecode                      |                                        |                                |           |                |             |                  |               |                       |
| Actiecode inv                  | ullen P                                | as code toe                    |           |                |             |                  |               |                       |
| Totaalprij                     | s van je bestelling в                  | W (€ 8,64) inbegrepen          |           |                | € 49,80     |                  |               |                       |
|                                |                                        |                                |           |                |             |                  |               | ÷ 1                   |

Hier kun je nog een eventuele actiecode invullen. Actiecodes zijn er voor tijdelijke actiekortingen of voor volumekortingen

#### Lopende acties: acties op fotokaartjes kan je o.a. raadplegen op <u>www.fotodc.be</u> op pagina "promo & tips".

#### STAP 20

Vul nu uw gemeente in en kies als uw fotograaf FOTO DE COLFMAEKER. Klik onderaan op 'Volgende stap'.

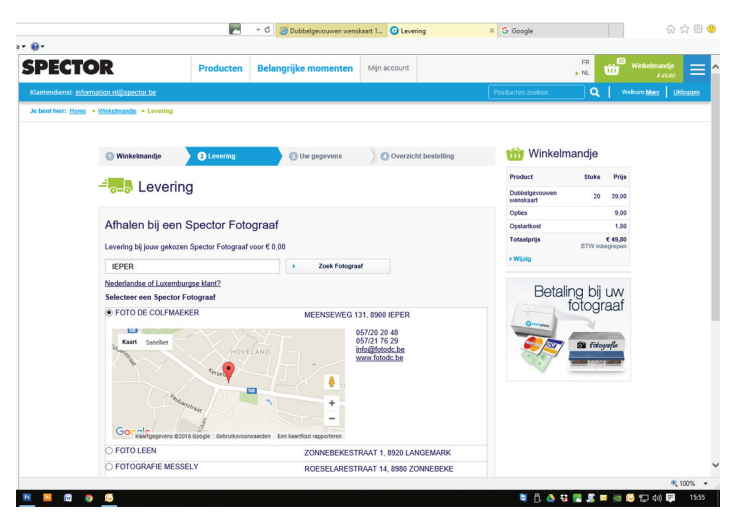

Controleer uw gegevens en vul zonodig aan. Vink onderaan 'lk aanvaard de voorwaarden' aan en klik op 'Bevestig".

|                         | Producten                 | Belangrijke momenten   | wigh account         |                             | NL III                    |
|-------------------------|---------------------------|------------------------|----------------------|-----------------------------|---------------------------|
| ation.nl@spector.be     |                           |                        |                      | Producten zoeken            | Q Welkon                  |
|                         |                           |                        |                      |                             |                           |
| Winkelmandje            | 2 Levering                | 3 Uw gegevens          | Overzicht bestelling | 1 Winkelr                   | mandje                    |
|                         | 01/000                    |                        |                      | Product                     | Stuks Prijs               |
| Uw geg                  | evens                     |                        |                      | Dubbelgevouwen<br>wenskaart | 20 39,00                  |
| Uw adres                |                           |                        |                      | Opties                      | 9,00                      |
| on duico                |                           |                        |                      | Opstartkost                 | 1,80                      |
|                         |                           |                        |                      | Totaalprijs                 | € 49,80<br>BTW inbegrepen |
| Voornaam                | Marc                      |                        |                      | > Wijzig                    |                           |
| Familienaam             | Vermeiren                 |                        |                      |                             |                           |
| Straat                  | Moerkensheide 1           | 7                      |                      |                             |                           |
| Andere info             |                           |                        |                      |                             |                           |
|                         | (optioneel)               |                        |                      |                             |                           |
| Postcode                | 9840                      |                        |                      |                             |                           |
| Woonplaats              | DE PINTE                  |                        | 1                    |                             |                           |
| Mijn land               | België                    | ~                      | 1                    |                             |                           |
| Je kunt betalen bij aft | naling van je producten t | nij jouw fotograaf.    |                      |                             |                           |
| Opgelet: consulteer fo  | otograaf voor openingsu   | ren en verlofperiodes. |                      |                             |                           |
| Totaalpriis van         | ie bestelling en          | V (€ 8,64) inbegrepen  | € 49,                | во                          |                           |

Na het plaatsen van uw online bestelling is het **nadien onmogelijk** om de bestelling **te laten an nuleren** ( = ongedaan maken, herroepen of ongeldig verklaren, vernietigen, ... )

De Spector voorwaarden melden o.a. dat de klant niet beschikt over het recht om van zijn aankoop af te zien.

#### STAP 22

Na enkele minuten ontvangt u via email een bevestiging van uw bestelling, het bestelnummer en het leveradres.

| Home Producten Mijn a                                                                                                    | ccount                               |                                                                  |                                                                            |
|----------------------------------------------------------------------------------------------------|--------------------------------------|------------------------------------------------------------------|----------------------------------------------------------------------------|
| Bestelling bevestigd.                                                                                                    |                                      |                                                                  |                                                                            |
| Hallo Marc,                                                                                                    |                                      |                                                                  |                                                                            |
| Bedankt voor je bestelling bij <u>www.specto</u>                                                                                                    | r.be !                               |                                                                  |                                                                            |
| Hieronder vind je een overzicht van je ber                                                                                                    | stelling.                            |                                                                  |                                                                            |
| Bestelnummer: 20160311000934<br>Besteldatum: 11/03/2016 16:33                                                                                                    |                                      |                                                                  |                                                                            |
|                                                                                                    |                                      |                                                                  |                                                                            |
| Producten                                                                                                    | Aantal                               | Prijs per stuk                                                   | Totaalprijs                                                                |
| Producten<br>Dubbelgevouwen Wenskaart Staand                                                                                                    | Aantal<br>10                         | Prijs per stuk<br>€ 1,95                                         | Totaalprijs<br>€ 19,50                                                     |
| Producten<br>Dubbelgevouwen Wenskaart Staand<br>Glinsterend Papier                                                                                                    | Aantal<br>10<br>10                   | Prijs per stuk<br>€ 1,95<br>€ 0,30                               | Totaalprijs<br>€ 19,50<br>€ 3,00                                           |
| Producten<br>Dubbelgevouwen Wenskaart Staand<br>Glinsterend Papier<br>Enveloppe, lavendel                                                                                     | Aantal<br>10<br>10<br>10             | Prijs per stuk<br>€ 1,95<br>€ 0,30<br>€ 0,30                     | Totaalprijs<br>€ 19,50<br>€ 3,00<br>€ 3,00                                 |
| Producten Dubbelgevouwen Wenskaart Staand Glinsterend Papier Enveloppe, lavendel Dubbelgevouwen Wenskaart Staand                                                              | Aantal<br>10<br>10<br>10<br>10       | Prijs per stuk<br>€ 1,95<br>€ 0,30<br>€ 0,30<br>€ 1,95           | Totaalprijs<br>€ 19,50<br>€ 3,00<br>€ 3,00<br>€ 19,50                      |
| Producten<br>Dubbelgevouwen Wenskaart Staand<br>Glinsterend Papier<br>Enveloppe, lavendel<br>Dubbelgevouwen Wenskaart Staand<br>Glinsterend Papier                            | Aantal<br>10<br>10<br>10<br>10<br>10 | Prijs per stuk<br>€ 1,95<br>€ 0,30<br>€ 0,30<br>€ 1,95<br>€ 0,30 | Totaalprijs<br>€ 19,50<br>€ 3,00<br>€ 3,00<br>€ 19,50<br>€ 3,00            |
| Producten<br>Dubbelgevouwen Wenskaart Staand<br>Glinsterend Papier<br>Enveloppe, lavendel<br>Dubbelgevouwen Wenskaart Staand<br>Glinsterend Papier<br>Totaalprijs (incl. BTW) | Aantai<br>10<br>10<br>10<br>10<br>10 | Prijs per stuk<br>€ 1,95<br>€ 0,30<br>€ 0,30<br>€ 1,95<br>€ 0,30 | Totaalprijs<br>€ 19,50<br>€ 3,00<br>€ 3,00<br>€ 19,50<br>€ 3,00<br>€ 48,00 |

#### STAP 23

Na enkele dagen ontvang je van Foto De Colfmaeker een mailtje met de melding dat uw bestelling klaarligt in de winkel. Uw bestelling kan je dan komen ophalen en afrekenen in onze winkel.

### Succes met uw fotokaartjes !

## NOTA :

Bij elke bestelling die je doet geniet je van de **Spector bonus**:

#### Hoe werkt de bonus?

Je ontvangt één van onderstaande **Spectorbonussen**, afhankelijk van je totale aankoopbedrag het voorbije trimester.

| Totaal uitgegeven bedrag: | Vanaf | Vanaf | Vanaf | Vanaf | Vanaf |
|---------------------------|-------|-------|-------|-------|-------|
|                           | € 40  | € 75  | € 100 | € 150 | € 300 |
| Jouw Spector bonus:       | €5    | € 10  | € 15  | € 25  | € 55  |

Dit zijn de trimesters waarin we je aankopen zullen optellen:

- Eerste trimester: januari februari maart
- Tweede trimester: april mei juni
- Derde trimester: juli augustus september
- Vierde trimester: oktober november december

Na ieder trimester ontvang je een e-mail (je moet aanvaarden om de Spector nieuwsbrief te ontvangen) met jouw kortingsbon via een <u>actiecode</u>. Om van je kortingsbon gebruik te maken, hoef je enkel de actiecode in te geven in het winkelwagentje en op 'Pas code toe' te klikken. Je korting zal automatisch afgetrokken worden

#### **1. OVERZICHT FORMATEN EN MODELLEN FOTOKAARTEN**

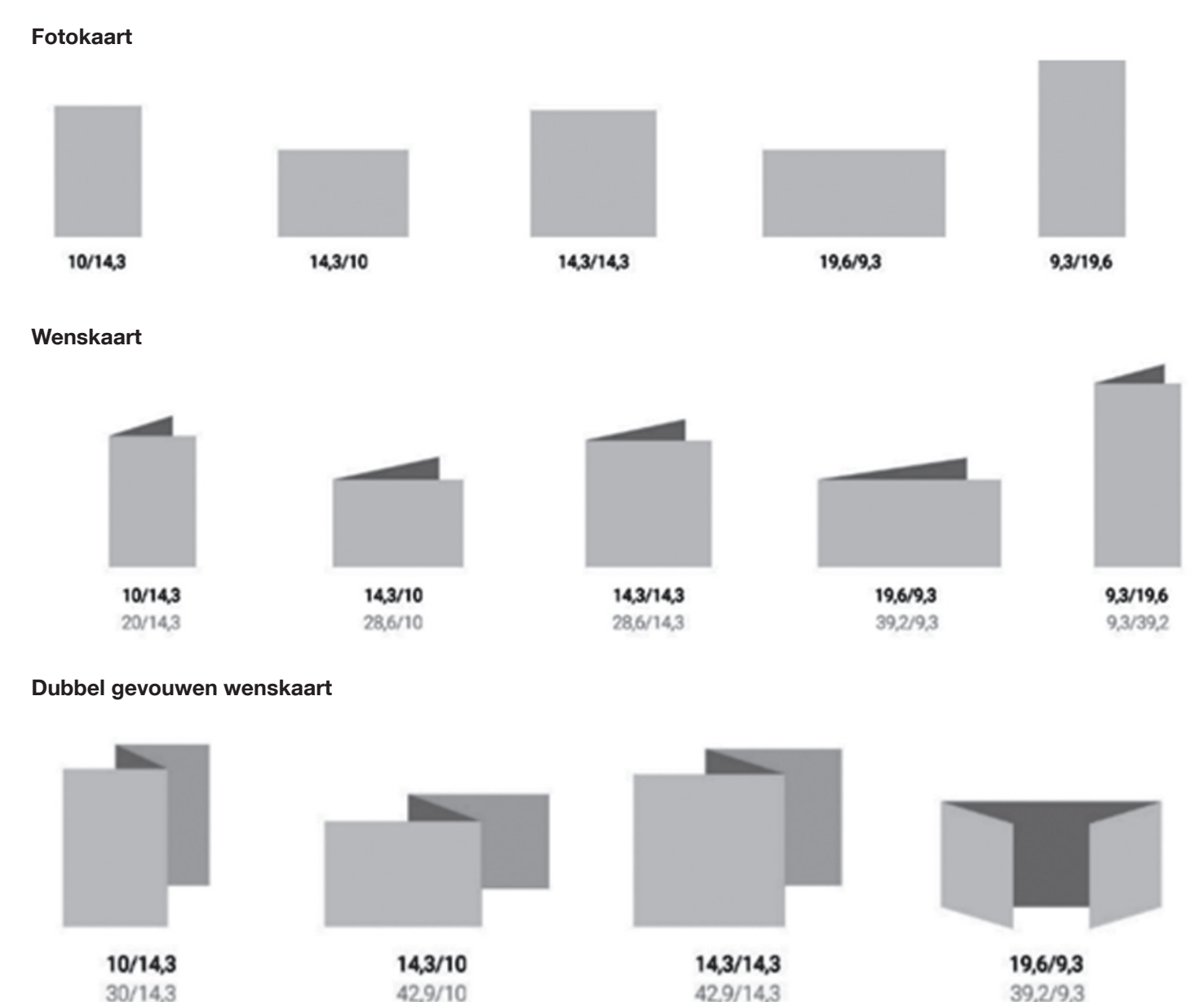

Opm.: Bewaarde producten kunnen nog besteld worden, maar zullen volgens de nieuwe afmetingen afgedrukt worden.

#### 2. OPTIES HOEKEN

Hoeken kunnen gekozen worden (afgerond of vintage) voor de enkelzijdige fotokaarten

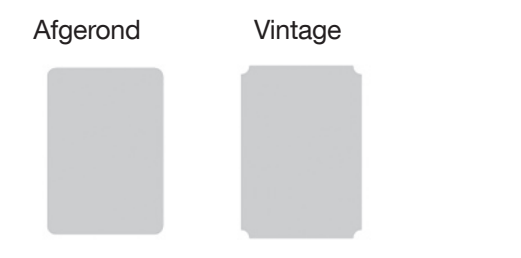

#### **3. PAPIERTYPES**

Uw kaarten kunnen worden afgedrukt op 3 soorten papier:

- standaard papier (coated 1 zijde)
- glinsterend papier (sparkling papier)
- mat reliëf papier

#### 4. ENVELOPPEN

Per kaart wordt er steeds een passende witte enveloppe bijgeleverd. Mits een kleine meerprijs kan je zelf de kleur bepalen van de omslag.

#### 5. DESIGNS

Per model / formaat kan je kiezen uit tientallen eigentijdse designs voor ieders smaak. Bij "eigen design" kan je op de blanco voorzijde eventueel ook uw eigen ontwerp\* invoegen.

Bij "eigen ontwerp" kan je op de blanco voor- en achterzijde uw eigen ontwerp\* invoegen.

> Deze ontwerpen dienen op het juiste formaat te zijn aangemaakt en rekening houdend met een verliesmarge van ongeveer 3- 4 mm rondom. Het bestand moet een JPEG bestand zijn van voldoende kwaliteit (geen PSD, TIFF, PDF, ...) en aangemaakt met een fotobewerkingsprogramma (bv. Photoshop, Lightroom). De klant is zelf verantwoordelijk voor het eindresultaat.

## Geniet van onze vele exclusieve voordelen !

- Non-stop schitterende acties te raadplegen op <u>www.fotodc.be</u> en <u>ww.spector.be</u> of via persoonlijke Newsflash mails
- Volumekorting
- Spector bonus

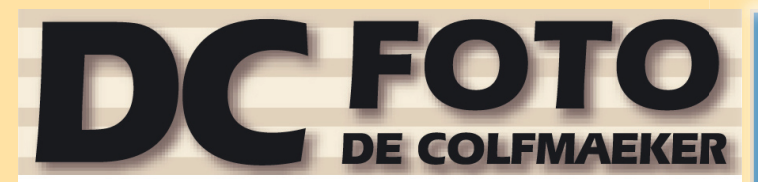

Meenseweg 131 - 8900 leper - Tel 057/20 20 48 info@fotodc.be - www.fotodc.be SPECTOR ONLINE FOTOSERVICE Online bestellen + ophalen en betalen in de winkel • uw exclusieve Spector dealer

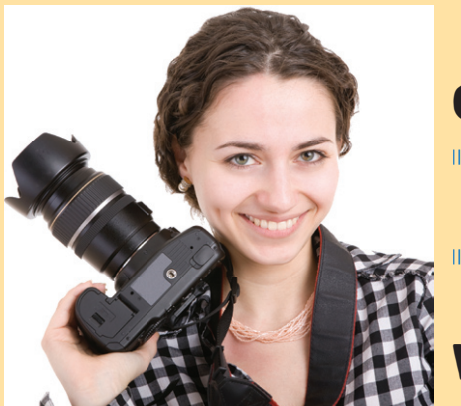

Alle info : in onze winkel + zie flyer op onze site : www.fotodc.be

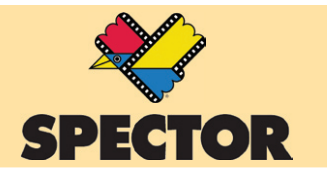

## FOTOGRAFEREN KAN JE BIJ ONS LEREN!

## **CURSUSAVONDEN DIGITAAL FOTOGRAFEREN 2018**

- Cursusavonden in onze winkel : steeds op een woensdagavond.
- Ontdek de verschillende data, kies uw datum en schrijf tijdig in.

## **WORKSHOPS DIGITAAL FOTOGRAFEREN 2018**

- Workshops met start in onze winkel + op locatie :
   4 op zaterdagnamiddag + 1 dinsdagavond en
   1 woensdagavond
- Ontdek de verschillende thema's en data, kies uw workshop en *schrijf tijdig in*.

## **IEDEREEN WELKOM !**